# LOGINEO, <u>SCHULKALENDER</u>, <u>MOODLE APP</u>, <u>Untis Mobile App (Stundenplan und Vertretungsplan)</u>und Untis Messenger an der Gesamtschule Uerdingen

## LOGINEO

Die LOGINEO-Plattform erreicht man über die Internetadresse: groupware.logineo.schulon.org

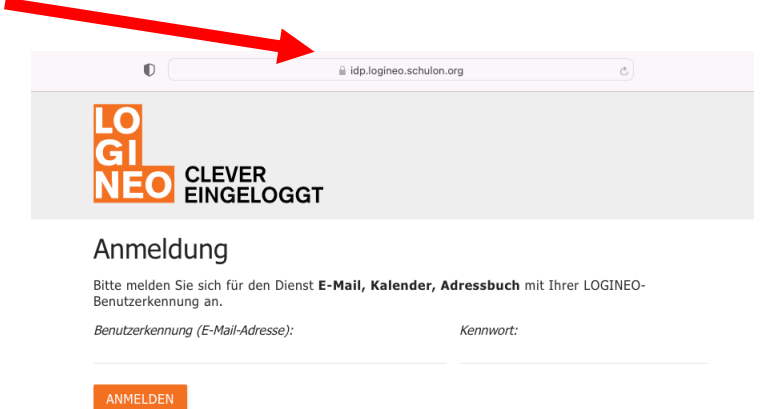

Benutzerkennung: vorname.nachname@gesamtschule-uerdingen.de

Passwort: (das Passwort darf ausschließlich an einem Rechner in der Schule geändert werden darf)

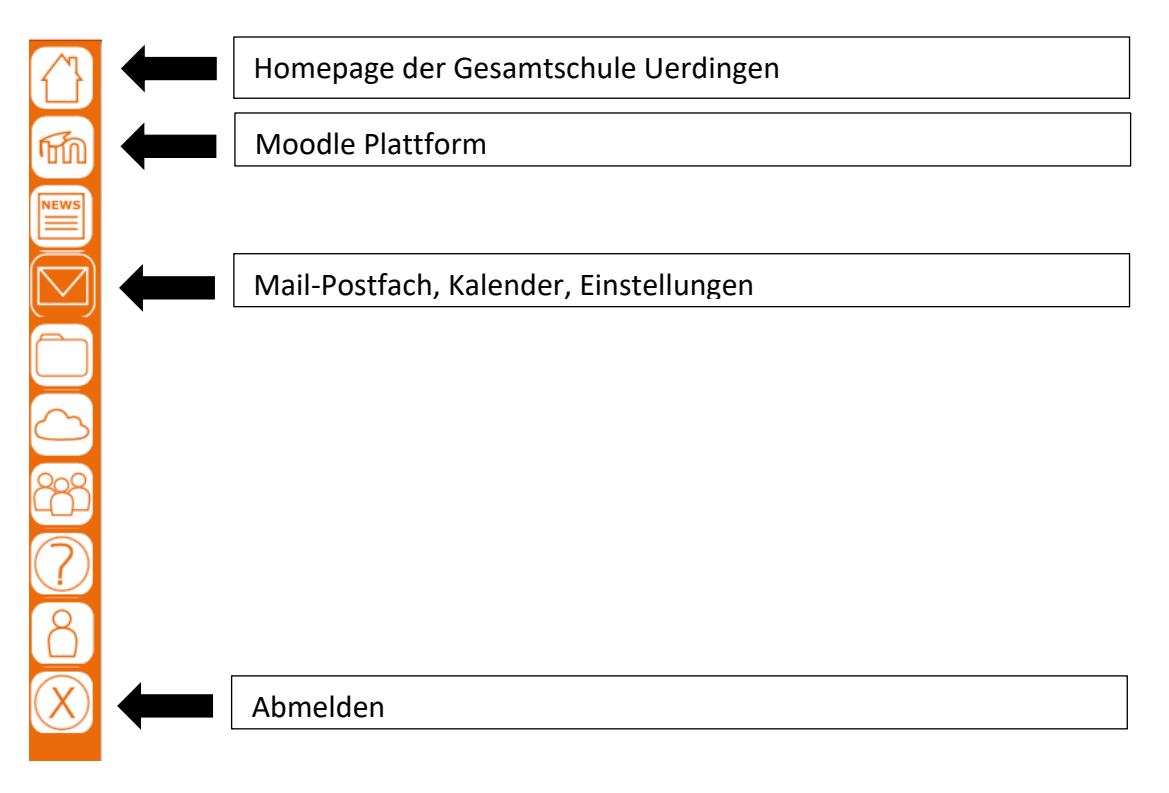

# MOODLE APP

#### **Einrichtung Moodle App**

Die Moodle App aus dem App Store/Play Store herunterladen.

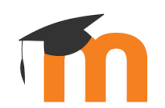

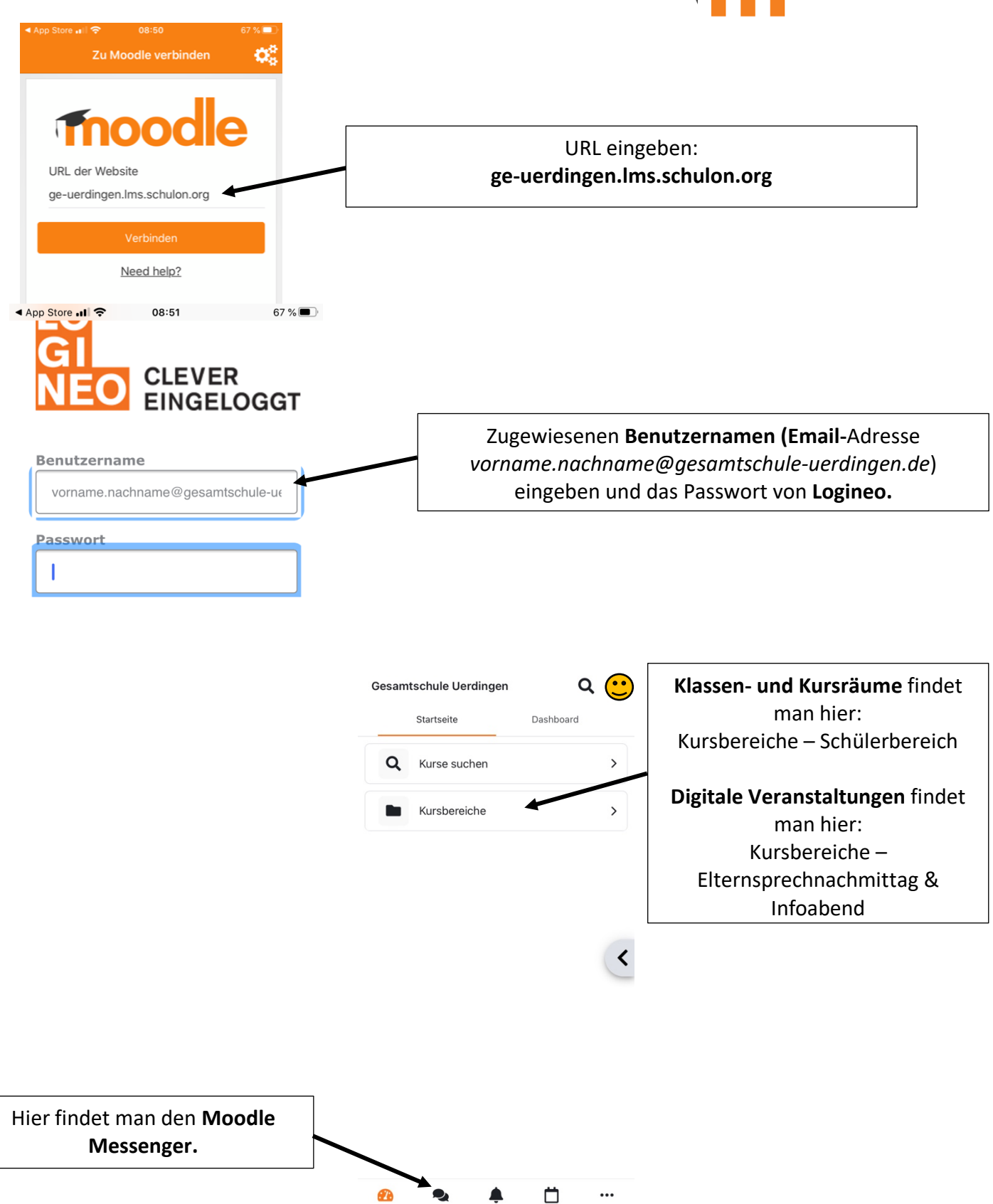

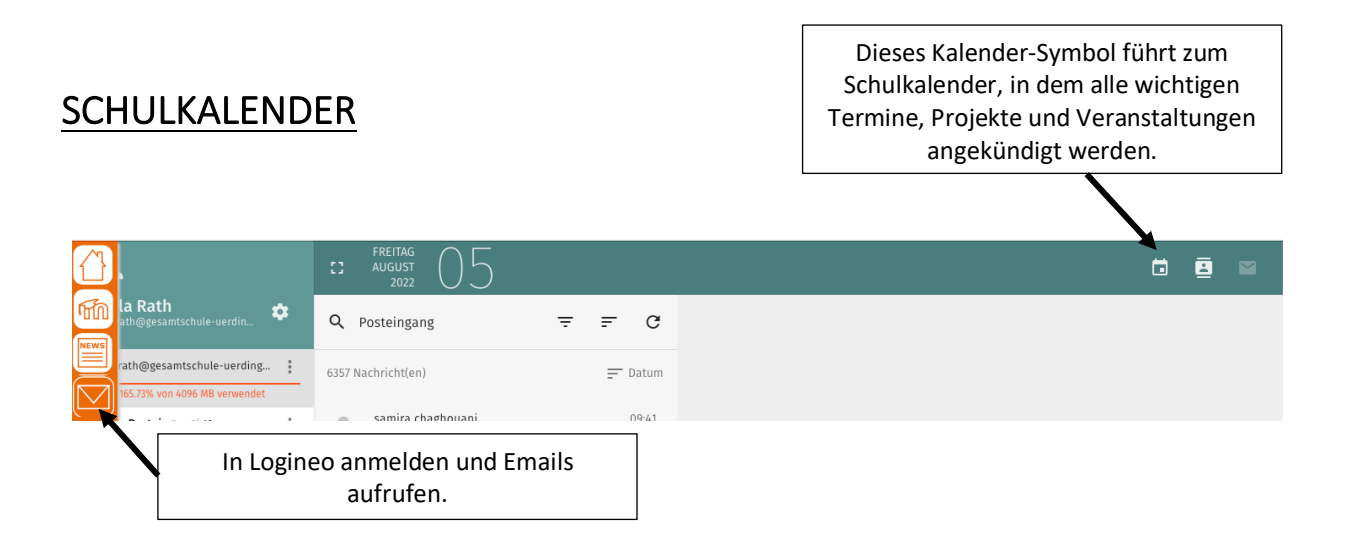

Es gibt die Möglichkeit, den **Kalender mit dem Handy zu synchronisieren.** Dazu ist es entscheidend, mit welchem System das Handy arbeitet:

#### **Android**

Android liefert in der Regel keine Möglichkeit zum Austausch über CalDAV mit. Hierzu muss ggf. eine App nachinstalliert werden, z.B.: **CalDAV- Sync** für ca. 2,60€. Link: <u>https://play.google.com/store/apps/details?id=org.dmfs.caldav.lib&hl=de</u>

Zum Einrichten des Kalenders muss dann die App aufgerufen und ein weiteres Konto hinzugefügt werden. Als Typ wählt man oben in der Liste CalDAV aus.

Der Servername lautet **groupware.logineo.schulon.org** Nutzer: *vorname.nachname@gesamtschule-uerdingen.de* Passwort: wie bei Logineo

## Kalender und Email in iOS iPhones/iPads

| Einstellungen                 | all 🗢 🗋 | 12:18 ◀<br>< Einstellungen Mail         | al 🗢 🕞     | Accounts Account hinzufügen | Zurück Andere              | 2.2 70 <b>.</b> |
|-------------------------------|---------|-----------------------------------------|------------|-----------------------------|----------------------------|-----------------|
| Face ID & Code Sos Notruf SOS | ><br>>  | MAIL ZUGRIFF ERLAUBEN                   |            |                             | MAIL                       | Empile          |
| Begegnungsmitteilungen        | >       | Siri & Suchen                           | >          | iCloud                      | Mail-Account hinzufügen    |                 |
| Batterie                      | >       | Banner, Töne, Kennzeichen  Mobile Daten |            | E 🛛 Exchange                | KONTAKTE                   | synchronisiere  |
| Datenschutz                   | ,       | BEVORZUGTE SPRACHE                      | -          | Geoder                      | LDAP-Account hinzufügen    | >               |
| App Store                     | >       | Bprache                                 | Deutsch >  | Google                      | CardDAV-Account hinzufügen | >               |
| wallet & Apple Pay            |         | Accounts                                |            | YAHOO!                      | KALENDER                   | Kalandan        |
| Passwörter Mail               | > >     | E-MAIL-LISTE                            |            | Aol                         | CalDAV-Account hinzufügen  | Kalender        |
| Sontakte                      | >       | Vorschau<br>An/Kopie anzeigen           | 2 Zeilen > |                             | Kalenderabo hinzufügen     | synchionisiere  |
| Kalender                      | >       | Streichgesten                           | >          | Outlook.com                 |                            |                 |
| Erinnerungen                  | >       | NACHRICHTEN                             |            | Andere                      |                            |                 |
| Sprachmemos                   | >       | Löschen bestätigen                      |            |                             |                            |                 |
| Telefon                       | >       | KONVERGATIONEN                          | ,          |                             |                            |                 |
| Casting                       |         | Nach Konversation                       |            |                             |                            |                 |

## Kalender synchronisieren

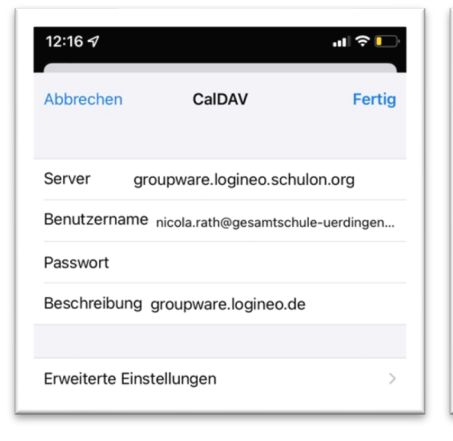

### Emails synchronisieren

| 13:17 <del>/</del>          | .ıl 🗢 🕞 | Server:<br>groupware.logineo.schulon.org                   |  |  |
|-----------------------------|---------|------------------------------------------------------------|--|--|
| Abbrechen Neuer Account     | Weiter  | Benutzername/Email:<br>vorname.nachname@gesamtschule-      |  |  |
| Name Christian Bauer        |         | uerdingen.de                                               |  |  |
| E-Mail user@example.com     |         | Passwort: (Passwort von Logineo)                           |  |  |
| Passwort Erforderlich       |         |                                                            |  |  |
| Beschreibung E-Mail-Account |         | Beschreibung: Der Anzeigename kann selbst bestimmt werden. |  |  |

# Untis Mobile App (Stundenplan und Vertretungsplan)

Die Untis Mobile App und den Untis Messenger aus dem App Store/Play Store herunterladen.

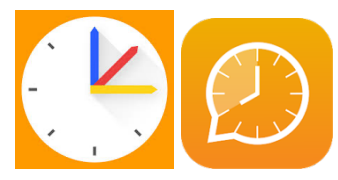

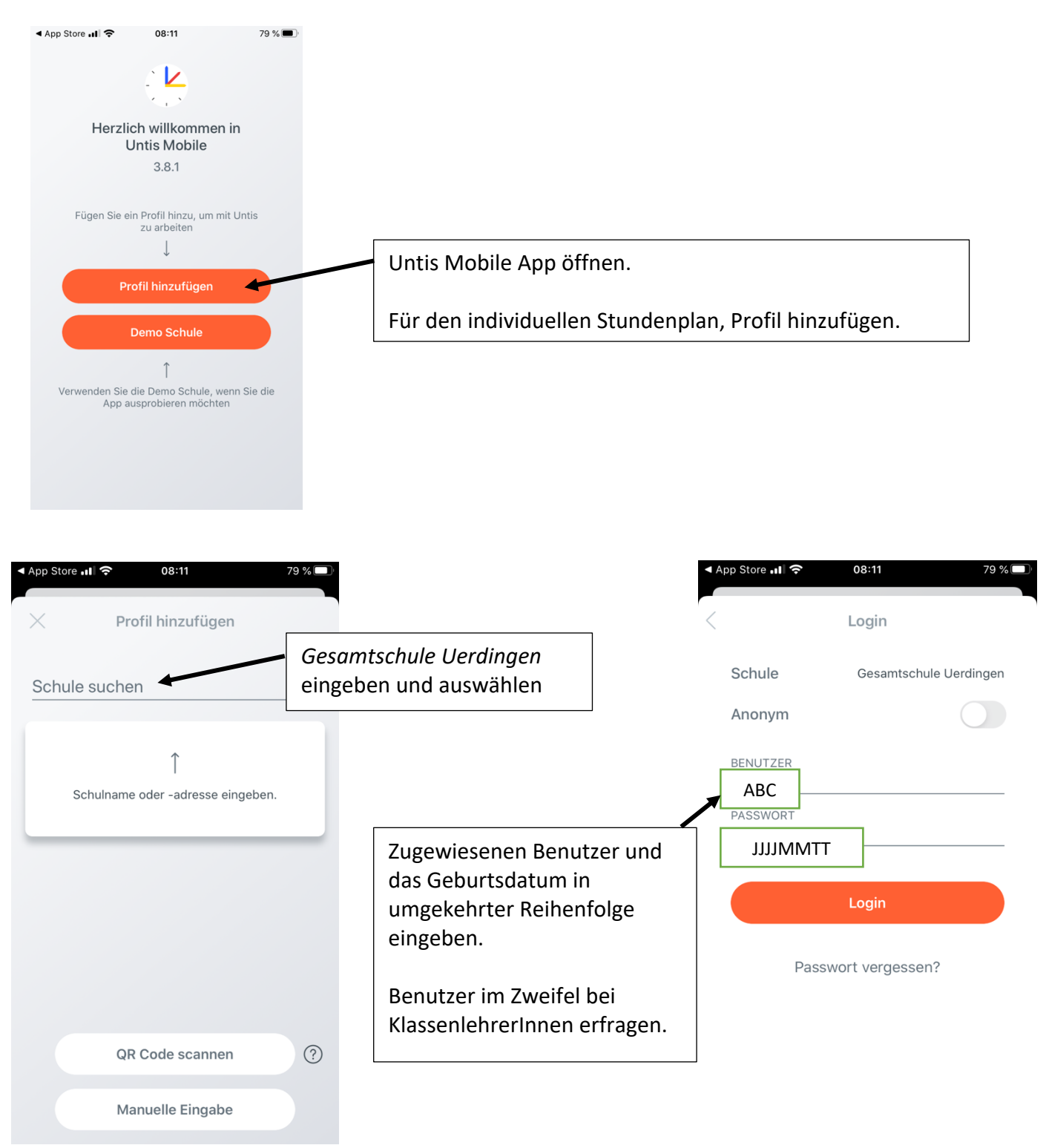

Der Untis Messenger sollte sich nun automatisch mit WebUntis verbinden.